## 以 Android 作業系統為例 : Chihlee-PEAP 設定

1. 在 Android 上設定 WI-FI,在主畫面中按下「設定」。

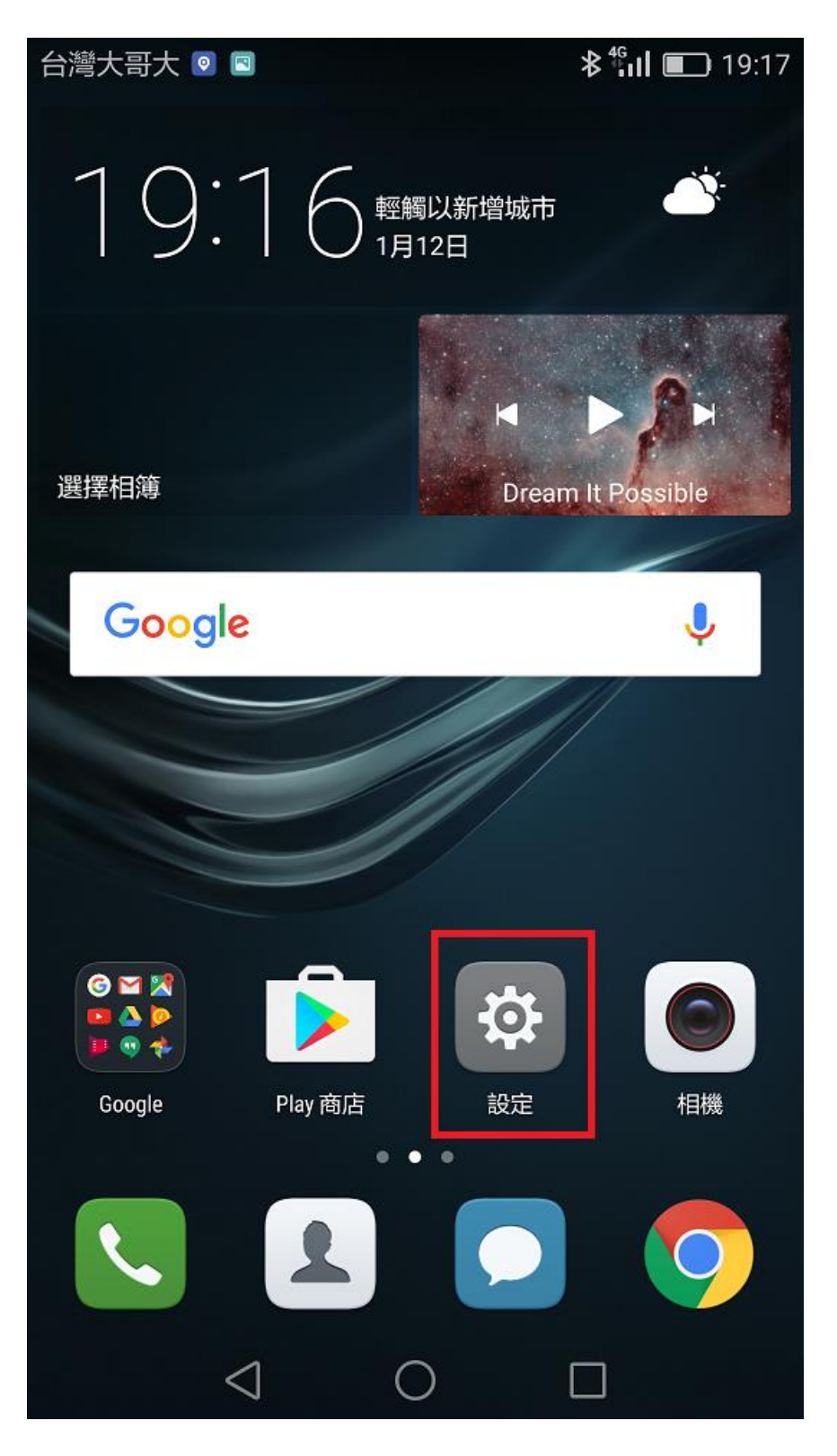

## 2.在設定選單,點選「Wi-Fi」

| 台灣大哥大 💿 🖻 |                    |            | <b>∦</b> ՝՝լ  ■ | 19:17 |
|-----------|--------------------|------------|-----------------|-------|
|           |                    | 設定         |                 |       |
| 搜尋設定      |                    |            |                 |       |
|           |                    |            |                 |       |
| f2        | 飛航模式               |            | 0               |       |
|           | 雙卡管理               |            |                 | >     |
| <b></b>   | Wi-Fi              |            | 關閉              | >     |
| *         | 藍牙                 |            | 開啟              | >     |
| (1)       | 數據用量管理             |            |                 | >     |
|           | 更多                 |            |                 | >     |
|           |                    |            |                 |       |
|           | 主畫面樣式              |            | 標準              | >     |
|           | 顯示                 |            |                 | >     |
|           | 音效                 |            |                 | >     |
|           | $\bigtriangledown$ | $\bigcirc$ |                 |       |

| 3.開啟 Wi-Fi 功能,並在 | 可用網路裡選擇 Chihlee-PEAP |
|------------------|----------------------|
|------------------|----------------------|

| 台灣大哥大 🖸                                |                           | <b>≵ <sup>46</sup> II ■</b> 19:17 |
|----------------------------------------|---------------------------|-----------------------------------|
|                                        | Wi-Fi                     |                                   |
| 開啟或關閉                                  |                           |                                   |
| Wi-Fi                                  |                           |                                   |
| Wi-Fi+<br>更佳的網際網路體驗                    |                           | 開啟 >                              |
| 可用網路                                   |                           |                                   |
| Chihlee-PEAP<br>已加密                    |                           |                                   |
| Ruckus-802.1x<br>已加密                   |                           |                                   |
| Chihlee_Ruckus<br>開啟                   |                           | ((ŗ                               |
| Guest_Chihlee<br>開啟                    |                           | ((ŕ.                              |
| iTaiwan<br>開啟                          |                           | ((i·                              |
| 「「「」「」「」」「」」「」」「」」「」」」「」」「」」」「」」」「」」」「 | ↓ ↑<br>()<br>Wi-Fi Direct | 選單                                |
| $\triangleleft$                        | $\bigcirc$                |                                   |

4.加密類型 選擇「802.1xEAP」 EAP 方法 選擇「PEAP」 階段 2 驗證 選擇「MSCHAPV2」 CA 憑證 選擇「未指定」

<u>在「身分」及「密碼」欄位中輸入「學校 email」的帳號與密碼(帳號不要加</u> @mail.chihlee.edu.tw),然後按下「連線」

| 台灣大哥大 🖪            | <b>≱<sup>4</sup>6µl ा</b> 19:19 |  |  |  |  |
|--------------------|---------------------------------|--|--|--|--|
|                    | Chihlee-PEAP                    |  |  |  |  |
| 加密類型               | 802.1x EAP                      |  |  |  |  |
| EAP 方法             | peap $>$                        |  |  |  |  |
| 階段2驗證              | MSCHAPV2 >                      |  |  |  |  |
| CA 憑證              | (未指定) 💚                         |  |  |  |  |
| 身份                 |                                 |  |  |  |  |
| h                  |                                 |  |  |  |  |
| 匿名身份               |                                 |  |  |  |  |
|                    |                                 |  |  |  |  |
| ••••••             | ं                               |  |  |  |  |
| ✓ 顯示進階選項           |                                 |  |  |  |  |
| 取消                 | 連線                              |  |  |  |  |
| $\bigtriangledown$ | $\bigcirc$ $\Box$               |  |  |  |  |

## 台灣大哥大 🖁 🖸 Wi-Fi 開啟或關閉 Wi-Fi Wi-Fi+ 開啟 更佳的網際網路體驗 可用網路 Chihlee-PEAP <u>a</u> 已連線 iTaiwan ŝ 開啟 (需要登入/授權) TANetRoaming\_Ruckus ŝ 開啟 (需要登入/授權) Chihlee\_Ruckus ŝ 開啟 (需要登入/授權) Guest\_Chihlee ŝ 開啟 (需要登入/授權) ↓ † $\equiv$ $\bigcirc$ 掃描 Wi-Fi Direct 選單 $\triangleleft$ $\Box$ $\bigcirc$

## 5.已成功連接「Chihlee-PEAP」,設定完成。